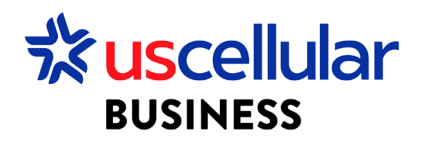

## Convert a CSV file to Excel

- 1. Download the CSV file to your computer
- 2. Open Excel
- 3. Click the Data tab on the top of the page

| Auto  | Save Off                    |         | ) ~ (d ~       | ~ ® ~ <del>~</del> | Book1                     | - Excel ⑦ No Label           | <u>ج</u>                        | Search         | 1          |            |                                                  |                 |                      | т                                  |
|-------|-----------------------------|---------|----------------|--------------------|---------------------------|------------------------------|---------------------------------|----------------|------------|------------|--------------------------------------------------|-----------------|----------------------|------------------------------------|
| File  | Home                        | Insert  | Draw           | Page Layout        | Formulas                  | Data Review                  | View Automate                   | He             | lp ACROBAT |            |                                                  |                 |                      |                                    |
| Paste | X Cut<br>Copy ∖<br>≪ Format | Painter | Calibri<br>B I | ~ 11<br>⊻ ~ ⊞ ~    | → A^ Aĭ<br>⊘ → <u>A</u> → | ≡ <u>=</u> ≫~<br>≡ = = = = = | 않 Wrap Text<br>턴 Merge & Center | ¥              | General    | ~<br>0     | Conditional Format as<br>Formatting ~ Table ~ St | Cell<br>cyles ~ | Insert Delete Format | ∑ AutoSum<br>↓ Fill ~<br>♦ Clear ~ |
|       | Clipboard                   | ٦.      |                | Font               | ۲ <u>م</u>                | Aligi                        | nment                           | ۲ <sub>N</sub> | Number     | ۲ <u>۶</u> | Styles                                           |                 | Cells                |                                    |
| A1    | Ŧ                           | X       | × .            | fx                 |                           |                              |                                 |                |            |            |                                                  |                 |                      |                                    |

4. Click the 'From Text/CSV' icon

|                                                                                                    | ×                            |                       |                                                                           |                       |                                      |  |  |
|----------------------------------------------------------------------------------------------------|------------------------------|-----------------------|---------------------------------------------------------------------------|-----------------------|--------------------------------------|--|--|
| File Home Insert Draw Page Layout                                                                                               | Formulas Data Review         | view Automate Help AC | ROBAT                                                                     |                       |                                      |  |  |
| Image: From Text/CSV       Image: Recent Sources         Get       Image: From Web         Data ~       Image: From Table/Range | Refresh<br>All ~ Connections | Organization Stocks   | 2↓     ZA       X↓     Sort       Filter     Reapply       ✓     Advanced | Text to Columns 🕉 ~ 🔞 | What-If Forecast<br>Analysis ~ Sheet |  |  |
| Get & Transform Data                                                                                                    | Queries & Connections        | Data Types            | Sort & Filter                                                             | Data Tools            | Forecast                             |  |  |
| A1 $\cdot$ : $\times \checkmark f_x$                                                                                            |                              |                       |                                                                           |                       |                                      |  |  |

- 5. Select the CSV file that you just downloaded to your computer and Import
- 6. When the Csv file pops up make sure the Delimiter is set to Custom and the pipe is selected as the custom delimiter

| ile Origin   |                |            | Delimiter   |             |                 | Data Type Detection           |                            |                  |      |  |  |  |  |  |
|--------------|----------------|------------|-------------|-------------|-----------------|-------------------------------|----------------------------|------------------|------|--|--|--|--|--|
| 1252: Wester | rn European (\ | Nindows) 🔻 | Custom      |             | -               | Based on first 200 rows 🔹     |                            |                  |      |  |  |  |  |  |
|              |                |            | 1           |             |                 |                               |                            |                  |      |  |  |  |  |  |
| iccid        | imsi           | msisdn     | imei        | sim_status  | wing_account_id | wing_account_name             |                            | ext_customer_id1 | wing |  |  |  |  |  |
| 8.90158E+19  | 3.11581E+14    | 4023588731 | 3.52062E+15 | DEACTIVATED |                 | 64 WDH USCC Test Enterprise 1 |                            |                  |      |  |  |  |  |  |
| 8.90158E+19  | 3.11581E+14    | 4023588746 | null        | DEACTIVATED |                 | 64 WDH USCC Test Enterprise 1 |                            |                  |      |  |  |  |  |  |
| 8.90158E+19  | 3.11581E+14    | 4023588849 | null        | ACTIVE      |                 | 64                            | WDH USCC Test Enterprise 1 |                  |      |  |  |  |  |  |
| 9 90159E±19  | 3 11588F+14    | 4023588807 | null        | TRIAL       |                 | 64                            | WDH USCC Test Enterprise 1 |                  |      |  |  |  |  |  |

7. Click Transform Data

8. If you do not want any Decimal or scientific notation numbers, change the data type in each column(s) to text

| File Home Transform                      | Add Column                           | View                |                                             |                  |                   |             |     |                                                                          |                  |                                                                 |                                  |                                   |                                      |                                       |              |     |                      |
|------------------------------------------|--------------------------------------|---------------------|---------------------------------------------|------------------|-------------------|-------------|-----|--------------------------------------------------------------------------|------------------|-----------------------------------------------------------------|----------------------------------|-----------------------------------|--------------------------------------|---------------------------------------|--------------|-----|----------------------|
| lose & Refresh<br>oad - Preview - Manage | Editor<br>Choose<br>Columns<br>Manag | Remove<br>Columns • | Keep Remove<br>Rows * Rows *<br>Reduce Rows | 2↓<br>Z↓<br>Sort | Split<br>Column - | Group<br>By | Dat | ata Type: Decimal Number 🔻<br>Decimal Number<br>Currency<br>Whole Number |                  | Merge Queries -<br>Append Queries -<br>Combine Files<br>Combine | Manage<br>Parameter<br>Parameter | e Data source<br>s • Data Sources | New Sc<br>Recent<br>Enter D<br>New C | ource •<br>Sources •<br>Pata<br>Query |              |     |                      |
|                                          |                                      |                     |                                             |                  |                   | _           |     | Percentage                                                               | -                |                                                                 |                                  |                                   |                                      |                                       |              |     |                      |
| Queries [1]                              | XV                                   | <i>fx</i> =         | Table.Transfor                              | mColu            | mnTypes(          | #"Pro       |     | Date/Time                                                                | ۰,               | type number}, {"i                                               | msi", Ir                         | t64.Type}, {"                     | nsisdn", I                           | nt64.Type                             | e}, {"imei", | Int | 64.Type              |
| subscriber_status_rep                    | I.2 iccid                            |                     |                                             | si               |                   | -           |     | Date                                                                     | r 1 <sup>2</sup> | 2 <sub>3</sub> imei                                             | ▼ A <sup>B</sup>                 | sim_status                        | <b>T</b> 1                           | 1 <sup>2</sup> 3 wing_ad              | count_id     | -   | <sup>AB</sup> C wing |
|                                          | 1                                    | 8.9                 | 00158E+19                                   |                  | 3.1158            | 1E+14       |     | Time                                                                     | 11               | 3.520                                                           | 62E+15 DI                        | ACTIVATED                         |                                      |                                       |              | 64  | WDH USC              |
|                                          | 2                                    | 8.901               |                                             | )158E+19         |                   | 1E+14       |     | Date/Time/Timezone                                                       | 16               | nul                                                             |                                  | null DEACTIVATED                  |                                      |                                       | 6            | 64  | WDH USC              |
|                                          | 3                                    | 8.9                 | 00158E+19                                   | 3.11581E+        |                   | 1E+14       |     | Duration                                                                 | 19               |                                                                 | null A                           | TIVE                              |                                      |                                       |              | 64  | WDH USC              |
|                                          | 4                                    | 8.9                 | 90158E+19                                   |                  | 3.1158            | 8E+14       |     | Text                                                                     | 17               |                                                                 | null TF                          | IAL                               |                                      |                                       |              | 64  | WDH USC              |
|                                          |                                      |                     |                                             |                  |                   | 1           | -   | True/False                                                               |                  |                                                                 |                                  |                                   |                                      |                                       |              |     |                      |
|                                          |                                      |                     |                                             |                  |                   |             |     | Binary                                                                   |                  |                                                                 |                                  |                                   |                                      |                                       |              |     |                      |
|                                          |                                      |                     |                                             |                  |                   |             | _   |                                                                          |                  |                                                                 |                                  |                                   |                                      |                                       |              |     |                      |

9. Once done click on Close and Load

| File              | Home                                         | Transform  | A     | dd Column           | View                |                  |                      |          |                                                                    |      |                                                                            |            |                          |                                         |                |                  |          |           |
|-------------------|----------------------------------------------|------------|-------|---------------------|---------------------|------------------|----------------------|----------|--------------------------------------------------------------------|------|----------------------------------------------------------------------------|------------|--------------------------|-----------------------------------------|----------------|------------------|----------|-----------|
| Close &<br>Load • | Close & Refresh<br>Load ~ Preview ~ Manage ~ |            | litor | Choose<br>Columns • | Remove<br>Columns • | Keep F<br>Rows • | kemove<br>Rows 🕶     | A↓<br>Z↓ | Split<br>Column V By 1.92<br>Group 1.92<br>By 1.92<br>Column Split |      | nber * I Merge Queries *<br>eaders * I Append Queries *<br>I Combine Files |            | Data source     settings | New Source   Recent Sources  Enter Data |                |                  |          |           |
| Close             |                                              | Query      |       | Manage (            | Columns             | Reduce           | Rows                 | Sort     |                                                                    |      | Transform                                                                  |            | Combine                  | Parameter                               | s Data Sources | New Qu           | iery     |           |
| Queries           | Queres [2]                                   |            |       |                     |                     |                  |                      |          |                                                                    |      |                                                                            | e}, {"ime  |                          |                                         |                |                  |          |           |
| L SU              | subscriber_status_rep                        |            |       | 1.2 iccid           |                     | -                | 1 <sup>2</sup> 3 ims | i        |                                                                    | -    | 1 <sup>2</sup> 3 msisdn                                                    | -          | 1 <sup>2</sup> 3 imei    | → A <sup>B</sup> C                      | sim_status     | ▼ 1 <sup>2</sup> | 3 wing_a | ccount_id |
| subscriber_st     |                                              | status_rep | 1     |                     | 8.9                 | 0158E+19         |                      |          | 3.115818                                                           | E+14 |                                                                            | 4023588731 | 3.52                     | 062E+15 DE                              | ACTIVATED      |                  |          |           |